## MB-350(WD) WiFi connection to SVR and monitoring

The program is to connect MB-350WD device to remote Server and give access right to E/User to subscribe to get real-time monitoring date through WiFi protocol.

The Server is supposed to keep one year data storage since contracted with subscribed fare.

Customers' building their own Server could be counseled through consultation.

1) Start the setting of MB-350WD for WiFi connection

1-1) Make USB connection between MB-350WD device and PC -> Power on the device -> Start 'ELTMonitor\_PC.exe' program.

| ø       |          |        |                 |                                             |                         |                 |                                                                                                    |          | -            |       | × |
|---------|----------|--------|-----------------|---------------------------------------------|-------------------------|-----------------|----------------------------------------------------------------------------------------------------|----------|--------------|-------|---|
| ر       | 🖨 AirFi  | nder   |                 |                                             |                         |                 |                                                                                                    |          |              |       |   |
|         |          |        | Version         | 1.0                                         | This is the latest vers | ion.            |                                                                                                    |          |              |       |   |
| D       |          |        |                 |                                             |                         |                 |                                                                                                    |          |              |       |   |
| Ľ       | <u> </u> | erial  |                 | 4                                           | *                       |                 |                                                                                                    |          |              |       |   |
| 0       |          |        | Language Select | * <b>•</b> *                                |                         |                 |                                                                                                    |          |              |       |   |
| •       | - S      | erver  |                 | <b>1</b>                                    |                         |                 |                                                                                                    |          |              |       |   |
|         |          |        | Device Setting  |                                             |                         |                 |                                                                                                    |          |              |       |   |
|         |          |        |                 |                                             |                         |                 |                                                                                                    |          |              |       |   |
|         |          |        |                 |                                             |                         |                 |                                                                                                    | ×        |              |       |   |
|         |          |        |                 |                                             | Device :                | MB350W          |                                                                                                    | <b>~</b> |              |       |   |
|         |          |        |                 |                                             | Device :                | [1]USB Serial R | Port(COM7)                                                                                                    | - C      |              |       |   |
|         |          |        |                 |                                             | Raudrate :              | 19200           |                                                                                                    |          |              |       |   |
|         |          |        |                 |                                             |                         |                 |                                                                                                    | _        |              |       |   |
|         |          |        |                 |                                             |                         | Co              | nnect                                                                                                    |          |              |       |   |
|         |          |        |                 |                                             |                         |                 |                                                                                                    |          |              |       |   |
|         |          |        |                 |                                             |                         |                 |                                                                                                    |          |              |       |   |
|         |          |        |                 |                                             |                         |                 |                                                                                                    |          |              |       |   |
|         |          |        |                 |                                             |                         |                 |                                                                                                    |          |              |       |   |
|         |          |        |                 |                                             |                         |                 |                                                                                                    |          |              |       |   |
| 5       | <u>ک</u> | atting |                 |                                             |                         |                 |                                                                                                    |          |              |       |   |
| 2       | ۍ<br>۲   | stang  |                 |                                             |                         |                 |                                                                                                    |          |              |       |   |
| C       | ?        | Help   |                 |                                             |                         |                 |                                                                                                    |          |              |       |   |
|         |          |        | -               | *                                           |                         |                 |                                                                                                    |          |              |       |   |
|         |          |        |                 | Alifinder +                                 |                         | , Corroler      | MB250W                                                                                                    |          |              |       |   |
|         |          |        |                 | Server West                                 | Dag Mardin Visas        |                 | wood and a second second second second second second second second second second second second second second s |          |              |       |   |
|         |          |        |                 | Bastow<br>Bastow Old<br>Albert              |                         |                 |                                                                                                    |          |              |       |   |
|         |          |        |                 | HOM<br>HOM<br>LOW                           |                         | 06              |                                                                                                    |          |              |       |   |
|         |          |        |                 | -Yemperature<br>-Yemperature<br>Temperature |                         | 06              |                                                                                                    |          |              |       |   |
|         |          |        |                 | Setting                                     |                         |                 |                                                                                                    |          |              |       |   |
|         |          |        | l               | () Help                                     |                         |                 |                                                                                                    |          |              |       |   |
| ←       |          |        |                 |                                             |                         |                 |                                                                                                    |          |              | MB350 | W |
| – Wifi— |          |        |                 |                                             |                         | Controller      |                                                                                                    |          |              |       |   |
| SSI     | D        |        |                 |                                             | -                       |                 | Connect(ATTN)                                                                                                  | Dis      | connect(RUN) |       |   |
| Pas     | sword    |        |                 |                                             | ОК                      |                 | S/N Reload                                                                                                    |          |              |       |   |
|         |          |        |                 |                                             |                         |                 |                                                                                                    |          |              |       |   |
|         |          |        |                 |                                             |                         |                 |                                                                                                    |          |              |       |   |

1-2) Select menu 'MB-350W' among devices connected thru USB ports unless selected automatically. Set baudrate as 19200.

- 1-3) click the button 'ATTN'.
- 1-4) Type in SSID(WiFi-name), Password and click set button.
- 1-5) Click 'S/N' to bring serial number of MB-35WD device connected.
- 1-6) click to copy the serial number appeared
- 1-7) Click button 'RUN'.

**※** Beside WiFi connection, alarm value, temp./humid calibration, Buzzer ON/OFF, Time setting

| ¢            |          | -                                                                                                    |       | $\times$ |
|--------------|----------|----------------------------------------------------------------------------------------------------|-------|----------|
| , <b>e</b> a | irFinder | <del>\</del>                                                                                                    | MB350 | w        |
|              |          | Controller                                                                                                    |       |          |
|              | Serial   | SSID Connect(ATTN) Disconnect(RUN)                                                                                                    |       |          |
| ن <u>ہ</u> ا | Serial   | Password OK S/N Reload                                                                                                    |       |          |
|              | Server   | Time   Weak   Day   Month   Year   OK   Time   Buzzer   Buzzer ON/OFF   ON   OFF   OK     Atram   LOW   HGH   OK     HGH   OK     Temperature   Temperature Change Va     North     Year     OK |       |          |
| -0-          |          |                                                                                                    |       |          |
| Ś            | Setting  |                                                                                                    |       |          |
| ?            | Help     |                                                                                                    |       |          |

Could be done on this screen.

## 2) Monitoring thru WiFi protocol

2-1) Subscribe with ID and password.

2-2) Log-in and click the human-icon up-right side.

| ø                    |                   |          |                 |               |    | - 🗆 × |
|----------------------|-------------------|----------|-----------------|---------------|----|-------|
| AirFinder            | Server Monitoring |          |                 | Device        | .: |       |
| Serial               |                   |          |                 |               |    |       |
|                      |                   | Login    |                 | ×             |    |       |
|                      |                   | ID       |                 |               |    |       |
|                      |                   | Password |                 |               |    |       |
|                      |                   |          |                 | Save          |    |       |
|                      |                   |          | Connect         |               |    |       |
|                      |                   | Signup   | Change Password | Find password |    |       |
|                      |                   |          |                 |               |    |       |
|                      |                   |          |                 |               |    |       |
| <u>~</u>             |                   |          |                 |               |    |       |
| ද <b>္</b> > Setting |                   |          |                 |               |    |       |
| ? Help               |                   |          |                 |               |    |       |
|                      |                   |          |                 |               |    |       |

2-3) Click the button '+' on up-right side to copy serial number and 'nickname of device' made by

User's disposal.

| User Profile         |               |          |                                          | >      | < |
|----------------------|---------------|----------|------------------------------------------|--------|---|
|                      |               | ID:      | sales                                    |        |   |
|                      |               | Email :  | sales@eltsensor.                         | .co.kr |   |
| Device Management    |               |          |                                          | -      | + |
|                      | S/N :         |          | ×2111401420610                           |        |   |
| S/N:<br>Device Name: |               |          |                                          |        |   |
|                      |               | Register |                                          |        |   |
|                      |               |          |                                          | 2      |   |
| Device N             | S/N:<br>lame: | sales_   | ×2111401672610<br>sample_#003(salesteam) |        |   |
|                      |               |          |                                          | 20     |   |
|                      |               |          |                                          |        |   |
|                      |               | Logout   |                                          |        |   |
|                      |               |          |                                          |        |   |

2-4) As device is registered, data is updated with 2 minutes interval, which could be shown as graph and table below.

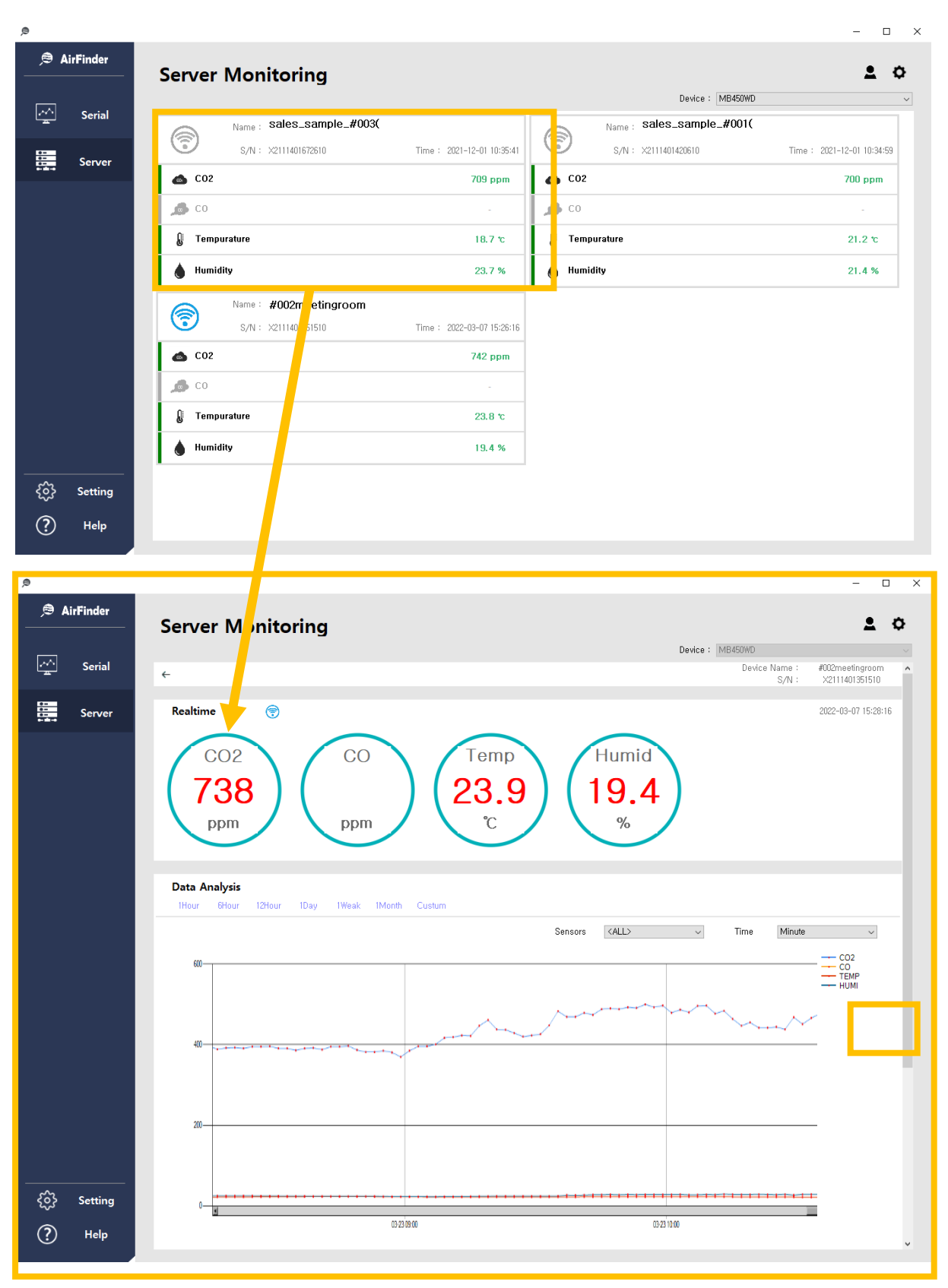

| _      |                     |     |    |       |      | Data storage button |
|--------|---------------------|-----|----|-------|------|---------------------|
|        | 시간                  | C02 | CO | TEMP  | HUMI |                     |
|        | 2021-11-08 12:59:54 | 618 |    | 24,1  | 35,4 |                     |
|        | 2021-11-08 13:01:54 | 611 |    | 24, 1 | 35,5 |                     |
|        | 2021-11-08 13:03:55 | 606 |    | 24,1  | 35,2 |                     |
|        | 2021-11-08 13:05:55 | 578 |    | 24,2  | 34,7 |                     |
|        | 2021-11-08 13:07:55 | 557 |    | 24, 3 | 34,2 |                     |
|        | 2021-11-08 13:09:55 | 558 |    | 24,4  | 34,4 |                     |
|        | 2021-11-08 13:11:55 | 580 |    | 24,4  | 34,4 |                     |
|        | 2021-11-08 13:13:55 | 586 |    | 24,4  | 34,4 |                     |
|        | 2021-11-08 13:15:56 | 586 |    | 24,5  | 34,2 |                     |
|        | 2021-11-08 13:17:56 | 584 |    | 24,5  | 34,5 |                     |
| •      | 2021-11-08 13:19:56 | 598 |    | 24,6  | 34,4 |                     |
| {^} 설정 | 2021-11-08 13:21:56 | 586 |    | 24,6  | 33,7 |                     |
| ⑦ 도움말  |                     |     |    |       | -    |                     |